## How-To:ProgrammierendesAVR-CtrImitAVRDudeunte rWindows2000

Nachdem ich das AVR-Ctrl Experimentierboard zusammengebaut hatte, wollte ich zumindest testen, wie das mit dem "Flashen" funktioniert. Als blutiger Anfänger habe ich mich dann an die Empfehlungen und Tips zum Programm ISP\_AVR gehalten. Und es ging nichts. Porttalk sehe ich als ungeignet an. Auf der Suche nach einem geeigneten Programmiertool bin ich auf AVRDUDE gestoßen. Ursprünglich in der Unix-Welt enstanden, existiert auch eine Portierung im WinAVR-Projekt. Das folgende Kochrezept zeigt nun die Anwendung von AVR mit dem AVR-Ctrl und der Programmierschaltung für das ISP\_AVR. (Es folgen How-TosrundumdasThemaWinAVR&AVR-Ctrl.)

1.a.WinAVRbei <u>www.sourceforge.net</u>laden.

b.WinAVRinstallieren

c.Dateigiveio.sysnachC:\WinNTkopieren

2.AnpassenderDateiavrdude.conf

FolgendePin-BelegungmußindieKonfigurationsdate ieingetragenwerden.Dieidunddiedescriptionsi nd

www.mikrocontroller.combeschriebeneProgrammierkabel

freiwählbar.DiePinbelegunggiltfürdasauf

programmer id = "isp\_avr"; desc = "AVR-Ctrl ISP\_AVR"; type = par; reset = 6; sck = 8; mosi = 7; miso = 10;

;

3.ErstellenderDateiavr\_write.bat.Damitmannic htjedesmaldieganzenParameterangebenmuß.

avr\_write.bat:

avrdude.exe -p 8535 -c isp\_avr -C avrdude.conf -y -e -i %1

Bemerkung:Parameter-p8535giltfürdenAT90S8535 .SieheauchDokuvonAVRDude.

4.InsProjektverzeichniswechseln, indemsichein Hex-Filebefindet. AVRDudeunterstütztauchdas Bi nary-Format. Mehrdazusiehe Original-Dokuvon AVR\_Dude.

FürdiefolgendenSchrittewirdangenommen, daßein eDateimain. hexerstelltwurde.

5.DenTreibergiveio.sysstarten.DazumußdieBa tch-Dateiaufgerufenwerden.

E:\opt\avr\projects>install\_giveio.bat

Copying the driver to the windows directory target file: C:\WINNT\giveio.sys The system cannot find the file specified. Remove a running service if needed... Installing Windows NT/2k/XP driver: giveio installing giveio from C:\WINNT\giveio.sys... ok. starting giveio... ok. set start type of giveio to auto... ok. Success

6.DasProgrammaufdenAVRladen.Dazudieebene rstelleBatch-Dateiaufrufen.AlsParameterdasHex Filemain.hex:

E:\opt\avr\projects>avrflash test.hex

E:\opt\avr\projects>avrdude.exe -p 8535 -c isp\_avr -C e:\opt\winavr\bin\avrdude. conf -y -e -i main.hex

avrdude: AVR device initialized and ready to accept instructions avrdude: Device signature = 0xle9303 avrdude: erasing chip avrdude: done. avrdude: reading input file "main.hex" avrdude: input file main.hex auto detected as Intel Hex avrdude: writing flash (1156 bytes): 1155 avrdude: 1156 bytes of flash written avrdude: verifying flash memory against main.hex: avrdude: reading on-chip flash data: 1155 avrdude: verifying ... avrdude: verifying ... avrdude: 1156 bytes of flash verified

avrdude done. Thank you.

7.Freuen,daßesgeklappthat.